# How to navigate the HCP/OPA roster

Once in the HCP/OPA roster this is what you will see. You can change the date using the arrows or click the calendar icon. The jobs are divided into sections (Special Duty - Escorts, Special Duty - Troop A, Special Duty - Troop B, ect.)

| Roster: 09/0 | 08/2021                        |                                                               |             |            |           |       |       | 48               | ?  |
|--------------|--------------------------------|---------------------------------------------------------------|-------------|------------|-----------|-------|-------|------------------|----|
| • 09/08/20   | 21                             |                                                               |             |            | [HCP/OPA] |       |       | ~                | \$ |
| Color Schem  | ne: Workina=BLUE. Not-Workina  | =RED. Overtime=GREEN. Svstem=YEL                              | LOW, HCP/OF | PA=BLACK   |           |       |       |                  |    |
| Wedneedow Se | antember 09, 2021              | ,                                                             |             |            |           |       |       |                  |    |
| Special      | Duty - Escorts                 |                                                               |             |            |           | 00.00 | 00.00 | 24±0             |    |
|              | A) ESCORT HIGH TRANSIT DAN     | BURY-SOUTHBURY                                                |             |            |           | 00.00 | 00.00 | 2-4-0<br>+0      | —  |
|              | Special Duty Any Rank ESCORT   | Katrenya Andrew (TACMED)                                      | 007211      |            |           | 12:30 | 16:30 | 4±0              | _  |
|              | opecial bary Any Nank Ebborn   | (TACMED)                                                      | 097211      |            |           | 13:00 | 18:00 |                  |    |
|              | Special Duty Any Rank ESCORT   | Wright Lloyd F                                                | 034890      | ^SDOTOPA   |           | 12:30 | 16:30 | 4+0              |    |
|              | opeoid buly sing runic 2000rth | Wright, Lloyd F.                                              | 034890      | +OPAPLC    |           | 13:00 | 18:00 | 5+0              |    |
|              | A} ESCORT MILLTOWN TRUCKI      | NG THOMPSON-FAIRFIELD                                         |             |            |           |       |       | - ©<br>+0        | —  |
|              | Special Duty Any Rank ESCORT   | A Scavello Robert                                             | 019208      |            |           | 10.00 | 15:00 | 5±0              | —  |
|              |                                | Scavello, Robert                                              | 019208      | ^SDOTOPA   |           | 10:00 | 14:00 | 4+0              |    |
|              | LBpt} ESCORT HIGH TRANSIT      | DANBURY-SOUTHBURY                                             | <u>-</u>    |            |           |       |       | - ©              | —  |
|              | Special Duty Any Rank ESCORT   | Murchison, Dickie K. (HM)                                     | 080013      | ^SDOTOPA   | 8./       | 13:00 | 17:00 | 4+0              | —  |
|              |                                | Murchison, Dickje K. (HM)                                     | 080013      | +OPASPLC   |           | 13:30 | 18:30 | 5+0              |    |
|              | Special Duty Any Rank ESCORT   | McCarthy, Scott M, (BIA) {9}                                  | 051794      |            |           | 10:30 | 14:30 | 4 🖉              |    |
|              |                                | McCarthy, Scott M. (BIA) {9}                                  | 051794      | +OPAPLC    |           | 13:30 | 18:30 | 5 🔊              |    |
| Special      | Duty Troop A                   |                                                               |             |            |           | 00:00 | 00:00 | 24+0             |    |
| HC           | P) DOT4 DANBURY (Adam.Rose     | enberg@ct.gov}                                                |             |            |           |       |       | Ű                | _  |
|              | Special Duty Any Rank          | Pikul, Bret J.                                                |             | +HCPPLC    |           | 18:30 | 02:30 | 8 <b>+</b> 0     | _  |
|              |                                | Pikul, Bret J.                                                |             | CANCELWOP  |           | 18:30 | 02:30 | 8 <b>+</b> 0     |    |
| <u> </u>     | Special Duty Any Rank          | Roberts, Kevin K.                                             |             | +HCPPLC    |           | 18:30 | 02:30 | 8+0              |    |
| $\Box$       |                                | Roberts, Kevin K.                                             |             | +^GIVEBACK |           | 18:30 | 02:30 | 8+0              |    |
| E {HC        | P} DOT4 WATERBURY/NAUGAT       | UCK {tmahan@walshgroup.com}                                   |             |            |           |       |       | Û                |    |
| .*           | Special Duty Any Rank          | Tate, Wayne D. (RST) {S/A - Rifle<br>Detail - Xfinity Center} | 145107      | +HCPPLC    | ₽✓        | 08:30 | 15:00 | 6.5 Ø            |    |
|              |                                | Tate, Wayne D. (RST) {S/A - Rifle                             | 145107      | +^GIVEBACK |           | 08:30 | 16:00 | 7.5 <sub>D</sub> |    |

Rather than scrolling through the roster you can use the find function by pressing CTRL+ F, and just enter the person's name. (See below)

| UKG<br>PRODUCTION 09                                                                        | Wright               |          | 0/2 ^    | ~ X       |       |  |  |  |  |
|---------------------------------------------------------------------------------------------|----------------------|----------|----------|-----------|-------|--|--|--|--|
| ? Roster: 09/08/2021                                                                        |                      |          |          |           |       |  |  |  |  |
| ● 09/08/2021                                                                                |                      |          |          | [HCP/OPA] |       |  |  |  |  |
| i Color Scheme: Working=BLUE, Not-Working=RED, Overtime=GREEN, System=YELLOW, HCP/OPA=BLACK |                      |          |          |           |       |  |  |  |  |
| Wednesday, September 08, 2021 Special Duty - Escorts                                        |                      |          |          |           | 00:00 |  |  |  |  |
| {OPA} ESCORT HIGH TRANSIT DANBURY-SC                                                        | DUTHBURY             |          |          |           |       |  |  |  |  |
| *Special Duty Any Rank Katrenya,<br>ESCORT                                                  | Andrew (TACMED)      | 097211 🛕 | ^SDOTOPA | ₽√        | 12:30 |  |  |  |  |
| ☐ ✓ Katrer                                                                                  | nya, Andrew (TACMED) | 097211 🛕 | +OPAPLC  | ₽√        | 13:00 |  |  |  |  |
| *Special Duty Any Rank ESCORT                                                               | oyd F. (             | 034890 🛕 | ^SDOTOPA | ₽√        | 12:30 |  |  |  |  |
| □                                                                                           | t, Lloyd F. (        | 034890 🛕 | +OPAPLC  | ₽√        | 13:00 |  |  |  |  |

More details about a job can be found by clicking the note (See below)

|                               |     | Note 🗶                                                                                                    |  |  |  |
|-------------------------------|-----|----------------------------------------------------------------------------------------------------|--|--|--|
| /ELLOW, HCP/OPA=BLACK         | [H( | STAFFING: 4 hour minimum<br>EVENT: DANBURY-SOUTHBURY84-EXIT<br>15-6-84/PERMIT#21246019001/Dave<br>Brubaker-717-844-1121/2685-<br>1903/jyoder@high.net |  |  |  |
|                               |     | Show Less 🛇                                                                                                    |  |  |  |
|                               |     | Personal History report                                                                                                    |  |  |  |
| 097211 🛕 <sup>•</sup> SDOTOPA |     | Exceptions report                                                                                                    |  |  |  |
| 097211 🛕 +OPAPLC              |     | <u>Select all - Notes</u>                                                                                                    |  |  |  |
| 034890 🛕 SDOTOPA              |     | ₽ 12:30 16:30 4 <b>+</b> 0                                                                                                    |  |  |  |
| )34890 🛕 +OPAPLC              |     | ■ 13:00 18:00 5+0                                                                                                    |  |  |  |

The pink lines show the current vacancies. The purple "No Longer Available" shown on the bottom of the image below is added by Special Duty whenever certain jobs are unfilled. This fills the vacancy and prevents the job from being assigned again.

| 09/02/2021                                                                                                    |                                                                                                 |                      |                                              | [HCP/OPA]                                                                                                    | ~                                                                                         |
|----------------------------------------------------------------------------------------------------|-------------------------------------------------------------------------------------------------|----------------------|----------------------------------------------|----------------------------------------------------------------------------------------------------|-------------------------------------------------------------------------------------------|
|                                                                                                    |                                                                                                 |                      |                                              |                                                                                                    |                                                                                           |
| *Special Duty Any Rank                                                                                                    | ?,?                                                                                             |                      | #1                                           | ✓ 📑 19:30 03:30                                                                                                    | ) 8 +0 1                                                                                  |
| *Special Duty Any Rank                                                                                                    | ?,?                                                                                             |                      | #1                                           | 19:30 03:30                                                                                                    | ) 8 +0 1                                                                                  |
| - {HCP} DOT3 NEW HAVEN                                                                                                    |                                                                                                 |                      |                                              |                                                                                                    | <b>+</b> 0                                                                                |
| *Special Duty Any Rank                                                                                                    | ?,?                                                                                             |                      | #1                                           | ✓ 📮 20:00 04:00                                                                                                    | ) 8 +0 1                                                                                  |
| - (OPA-State) DSS NEW HAVEN                                                                                                    |                                                                                                 |                      |                                              |                                                                                                    | -W                                                                                        |
| *Special Duty Any Rank DSS                                                                                                    | Picheco, Dennis V.                                                                              | 929808 🛕             | ^SDOTOSA                                     | 07:30 17:30                                                                                                    | ) 10 <b>+</b> ტ                                                                           |
|                                                                                                    | Picheco, Dennis V.                                                                              | 929808 🛕             | +OPASPLC                                     | 08:00 17:00                                                                                                    | 9+0                                                                                       |
| Special Duty Troop K                                                                                                    |                                                                                                 |                      |                                              | 00:00 00:00                                                                                                    | ) 24 <del>+</del> 0                                                                       |
| [OPA-State] DSS WILLIMANTIC                                                                                                    |                                                                                                 |                      |                                              |                                                                                                    | +0                                                                                        |
| *Special Duty Any Rank DSS                                                                                                    | 🧭 Fowler, Chester C. (TFC)                                                                      | 051316 🛕             | +OPASPLC                                     | 08:00 17:00                                                                                                    | ) 9+0                                                                                     |
|                                                                                                    | Fowler Chester C (TEC)                                                                          | 051016               |                                              |                                                                                                    |                                                                                           |
|                                                                                                    | Towiei, offester 0. (110)                                                                       | 051310 🛕             | ^SDOTOSA                                     | 08:00 17:30                                                                                                    | ) 9.5 <b>+</b> 0                                                                          |
| {OPASTEmerg} EMERGENCY JC                                                                                                    | B BOLTON                                                                                        | 051310 🛕             | ^SDOTOSA                                     | ₿✓ 08:00 17:30                                                                                                    | ) 9.5 <b>+</b> 0<br><b>+</b> 0                                                            |
| {OPASTEmerg} EMERGENCY JC     Special Duty Any Rank     OPAOTH                                                                                      | DB BOLTON<br>Lewis, Joseph A.                                                                   | 163274               | ^SDOTOSA                                     | ■       08:00       17:30         ■       09:00       13:00                                                                                                    | ) 9.5+0<br>+0<br>) 4+0                                                                    |
| {OPASTEmerg} EMERGENCY JC     *Special Duty Any Rank     OPAOTH                                                                                     | DB BOLTON<br>Lewis, Joseph A.                                                                   | 163274 🛕<br>163274 🛕 | ASDOTOSA<br>ASDOTOPA<br>+OPAPLC              | ■         08:00         17:30           ■         09:00         13:00           ■         09:30         17:30                                                                                               | ) 9.5+0<br>+0<br>) 4+0<br>) 8+0                                                           |
| {OPASTEmerg} EMERGENCY JC     *Special Duty Any Rank     OPAOTH     Special Duty Troop L                                                            | DB BOLTON<br>Lewis, Joseph A.                                                                   | 163274 🛕<br>163274 🛕 | *SDOTOSA<br>*SDOTOPA<br>+OPAPLC              | ■       08:00       17:30         ■       09:00       13:00         ■       09:30       17:30         00:00       00:00       00:00                                                                         | 9.5+0       +0       0       4+0       0       8+0       0       24+0                     |
| OPASTEmerg} EMERGENCY JC      *Special Duty Any Rank     OPAOTH      Special Duty Troop L      (HCP) MICHELS CORP HARWIN                            | DB BOLTON<br>Lewis, Joseph A.<br>Cewis, Joseph A.                                               | 163274 🛕             | *SDOTOSA<br>*SDOTOPA<br>+OPAPLC              | ■       08:00       17:30         ■       09:00       13:00         ■       09:30       17:30         00:00       00:00       00:00                                                                         | ) 9.5+0<br>+0<br>) 4+0<br>) 8+0<br>) 24+0<br>+0                                           |
| OPASTEmerg} EMERGENCY JC      *Special Duty Any Rank     OPAOTH      Special Duty Troop L      HCP} MICHELS CORP HARWIN      *Special Duty Sgt Only | DB BOLTON<br>Lewis, Joseph A.<br>Lewis, Joseph A.<br>Lewis, Joseph A.<br>No Longer Available, . | 163274 A<br>163274 A | *SDOTOSA<br>*SDOTOPA<br>+OPAPLC<br>\$+HCPPLC | ■       08:00       17:30         ■       09:00       13:00         ■       09:30       17:30         00:00       00:00       00:00         00:00       00:00       00:00         ■       08:00       16:00 | 9.5+0       +0       +0       0     4+0       0     8+0       0     24+0       +0     8+0 |

## HOW TO SUBMIT JOB FOR PAYMENT

After finishing a job, the Trooper then needs to take the following steps:

- 1. Click ADD to the BLACK HCP or OPA placeholder
- 2. Use the work code "HCP/OPA Overtime Pay"
- 3. Select the detail code that applies to your job (HCP, OPA, OSA, ect.)
- 4. Ensure the times are the same as your card
- 5. Then confirm the Account code is correct
- 6. SAVE and then e-mail your card in to: <u>HCPOPA.OTReport@ct.gov</u>

| +HCPPIC  | Add:                                                                                                    |                                                                                                    | 0 ×                                                                                            |
|----------|----------------------------------------------------------------------------------------------------|----------------------------------------------------------------------------------------------------|------------------------------------------------------------------------------------------------|
| + Logged | <ul> <li>* Required field.</li> <li>Work Code *         <ul> <li>HCP/OPA Overtime Pay</li> </ul> </li> <li>Detail Code         <ul> <li>HCP</li> </ul> </li> <li>From         <ul> <li>07:00</li> <li>09/08</li> <li>2 4 6 8 10 12 14 16 18</li> <li>Account</li> <li>DOTD4/00960201CN</li> <li>Note</li> </ul> </li> </ul> | Through<br>16:00<br>09/09<br>20 22 0 2 4 6 8 10 12 1                                                                                                    | Y         Hours         9         09/10         14       16       18       20       22       0 |
|          | 🗯 Add?                                                                                                    |                                                                                                    |                                                                                                |
|          | 09/08/2021<br>▲ THIS REQUEST MUST BE A<br>SUPERVISORS ARE NOT AUTH<br>CODE.<br>▲ \$\$\$Enter the correct detail c<br>OPA at a State facility, or COV<br>Jobs\$\$\$                                                                                                    | PPROVED BY THE SPECIAL DUTY OFFIC<br>HORIZED TO APPROVE THIS TYPE OF WO<br>ode. HCP for HCP, OPA for OPA, OPA Stat<br>ID for the New Britain/East Hartford Covi | E.<br>DRK<br>te for<br>d<br>Cancel Save                                                        |

If the Account field is blank or incomplete call Special Duty during business hours 860-685-8420. Jobs with missing or incomplete codes will NOT be processed for payment!

## WORK CODES

## PLACEHOLDERS

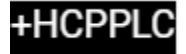

# +OPAPLC

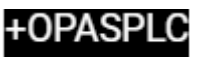

**HCP Placeholder** 

OPA Placeholder

**OPA-State Placeholder** 

The placeholders are entered on the roster and calendar by Special Duty for the person assigned the job.

### GIVEBACKS

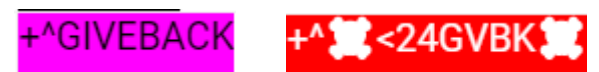

Giveback

less than 24-hour Giveback

Giveback codes are added to the placeholder whenever a job is returned. Once this is added the job it creates a vacancy on that job

### SPLITS

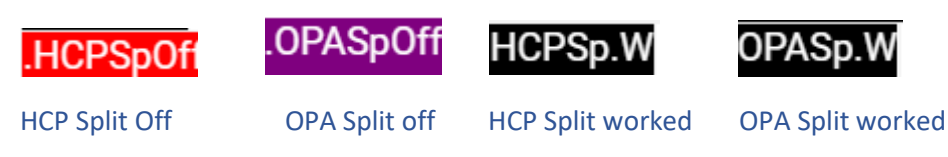

When a split is added to an HCP or OPA placeholder these codes will be added. Splits require a selected coverperson

### PAYMENT

^SDOTHCP

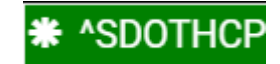

HCP pay request (Approved)

HCP pay request (Pending)

All payment requests are green. All HCP/OPA must be approved through the Special Duty. Pay requests CANNOT be added and saved if the Account code is wrong. If there is any question about an account code call Special Duty during business hours 860-685-8420

### CANCELATIONS

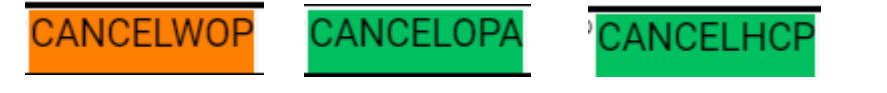

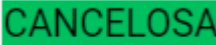

Cancel without pay

Cancel OPA with pay

Cancel HCP with pay

Cancel OSA (OPA state) with pay

Cancelations are added by special duty. Like the payment codes above, the cancelations that are green are pay codes.